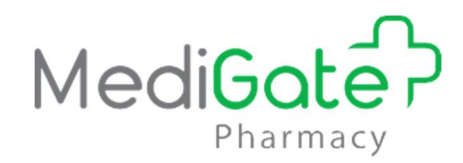

# TÀI LIỆU HƯỚNG DẫN SỬ DỤNG PHẦN MỀM

## Dành cho nhân viên nhà thuốc

Version 1.0

Hà Nội, 2019

| ЛЛТ |   | ТТ |  |
|-----|---|----|--|
| ΝŲ  | U | ЪĻ |  |

| A. ĐĂNG NHẬP HỆ THỐNG1                                                    |
|---------------------------------------------------------------------------|
| B. DÀNH CHO NHÂN VIÊN BÁN THUỐC1                                          |
| I. Bán thuốc1                                                             |
| 1. Thuốc đã có tồn kho, giá bán2                                          |
| 2. Thuốc chưa đầy đủ thông tin để bán thuốc2                              |
| 2.1. Thuốc chưa có tồn kho3                                               |
| 2.2. Thuốc chưa có trong danh sách thuốc của nhà thuốc3                   |
| 2.3. Thuốc đã hết trong kho4                                              |
| 2.4. Thuốc chưa đầy đủ thông tin5                                         |
| 2.5. Thay đổi giá bán thuốc5                                              |
| 2.6. Bán thuốc cho khách hàng thường xuyên6                               |
| II. Xem nhật ký bán hàng7                                                 |
| III. Quản lý khách hàng8                                                  |
| C. DÀNH CHO NHÂN VIÊN KHO9                                                |
| I. Khởi tạo tồn kho thuốc9                                                |
| I.1. Thuốc đã có trong danh sách thuốc nhà thuốc9                         |
| I.2. Thuốc chưa có trong danh sách thuốc nhà thuốc10                      |
| I.3. Thuốc chưa đầy đủ thông tin thuốc10                                  |
| II. Nhập kho11                                                            |
| II.1. Nhà thuốc có đầy đủ thông tin nhà cung cấp, thuốc trong danh sách12 |
| II.2. Chưa có nhà cung cấp trong danh sách nhà cung cấp của nhà thuốc12   |
| II.3. Thuốc chưa có trong danh sách thuốc của nhà thuốc13                 |
| II.4. Thuốc chưa đầy đủ thông tin thuốc14                                 |
| III. Xuất thuốc trả nhà cung cấp14                                        |
| IV. Xuất thuốc nhượng (xuất buôn)15                                       |
| V. Quản lý kho thuốc16                                                    |
| VI. Kiểm kê17                                                             |

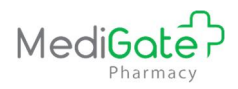

## A. ĐĂNG NHẬP HỆ THỐNG

- 1. Người dùng truy cập đường link medigate.vn trên trình duyệt web có kết nối Internet
- 2. Nhập tên tài khoản, mật khẩu đã được cấp

## 3. Bấm **Đăng nhập**

| □ ← → C O Không bảo mặt medigate.vn/Login.aspx | 0                                          | * 🗳 🖨 隆 🖄 🥵 🔿                           |
|------------------------------------------------|--------------------------------------------|-----------------------------------------|
| 1. Truy cập medigate.vn                        |                                            |                                         |
|                                                |                                            |                                         |
|                                                |                                            |                                         |
|                                                | ĐĂNG NHẬP                                  | 2. Nhập tài khoản, mật khẩu<br>được cấp |
|                                                | Tài khoản                                  |                                         |
|                                                | huongttn@gosol.com.vn                      |                                         |
|                                                | Mật khẩu                                   |                                         |
|                                                |                                            |                                         |
|                                                |                                            |                                         |
|                                                | → ĐĂNG NHẬP                                | 3. Bấm Đãng nhập                        |
|                                                | ĐĂNG KÝ TÀI KHOẢN MỚI                      |                                         |
|                                                |                                            |                                         |
|                                                | Hotline: 02437643888 Tải phần mềm teamview |                                         |
|                                                |                                            |                                         |
|                                                |                                            |                                         |
|                                                |                                            |                                         |

## B. DÀNH CHO NHÂN VIÊN BÁN THUỐC

## I. Bán thuốc

Người dùng bấm vào menu "*Bán hàng*"  $\rightarrow$  "*Bán lẻ thuốc*". Hệ thống hiển thị màn hình bán lẻ thuốc.

| Bán lẻ thuốc              |            |        |                |              |                |    |     |             |                        |                     | 🏨 Trang chủ 🖂 Hệ thống | <ul> <li>Bán lễ thuốc</li> </ul> |
|---------------------------|------------|--------|----------------|--------------|----------------|----|-----|-------------|------------------------|---------------------|------------------------|----------------------------------|
| Chi tiết chứng từ DS chứn | g từ       |        |                |              |                |    |     |             |                        |                     |                        |                                  |
| Nội dung đơn thuốc        |            |        |                |              |                |    |     | -           | Thông tin phiếu bản th |                     |                        | -                                |
| Chon thuốc: *             | Chon thuốc |        | 111            |              | Số lượng tồn:  |    |     | *           | Số phiếu               | HD1134190514000002  |                        |                                  |
| Số lượng bản: *           |            |        |                |              |                |    |     | +Thêm thuốc | Ngày bán               | 14/05/2019          | 16:24                  |                                  |
|                           | -          | 1      |                |              |                |    |     |             | Loại KH                | Khách hàng vãng lai |                        | *                                |
| Tên thuốc                 | ÐVT        | SL tồn | Số lượng       | Đơn giá      | Thành tiền     | Mä | toa |             |                        |                     |                        | _                                |
| 4                         |            |        |                |              |                |    |     | •           | Thông tin hóa đơn      |                     |                        | -                                |
|                           |            |        |                | and and      | 1000 . 50      |    |     |             | Số thuốc               |                     |                        |                                  |
|                           |            | Luru   | lai (Ctri + S) | a in S Huy t | 00 (Ctrl + F5) |    |     |             | ⊤ổng tiền              | 0                   |                        |                                  |
|                           |            |        |                |              |                |    |     |             |                        |                     |                        |                                  |

Các tình huống xảy ra khi bán thuốc như sau:

<u>TH1</u>: Thuốc đã có số lượng tồn kho, giá bán: xem mục1

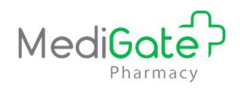

<u>TH2</u>: Thuốc chưa đầy đủ thông tin như số lượng tồn, giá bán,... : xem mục 2

## 1. Thuốc đã có tồn kho, giá bán

- 1. Nhập thông tin đơn thuốc bán theo các bước sau
  - <u>B1</u>: Chọn tên thuốc: quét mã vạch trên hộp thuốc hoặc nhập tên thuốc, bấm Enter hoặc nhấp chuột để chọn thuốc.
  - <u>B2</u>: Chọn đơn vị tính: chọn đơn vị tính của thuốc muốn bán cho khách hàng (VD: nhân viên có thể thực hiện bán thuốc theo hộp, theo viên,...)
  - <u>B3</u>: Nhập số lượng bán
  - <u>B4</u>: Bấm *Thêm thuốc* để thêm thuốc vào đơn thuốc. Nhân viên có thể thực hiện bán nhiều thuốc trong cùng 1 đơn với các thao tác như trên

| ián lẻ thuốc                                               |                                                   | atè Trang chủ ⇒ Hệ thống ⇒ Bán lễ |
|------------------------------------------------------------|---------------------------------------------------|-----------------------------------|
| zh tiết chủng từ DS chủng từ I. Chọn thuốc cần bán         | 2. Chọn đơn vị tinh<br>Thông tụ phiếu bản         | thuốc —                           |
| Chon thuốc * Chon thuốc III Số tự nga tần                  | số phiếu                                          | HD1134190511000001                |
| Số lương bản: "                                            | +Thêm thuốc Ngày bản                              | 11/05/2019 10:52                  |
|                                                            | Logi KH                                           | Khách hàng cả nhân                |
| Tén thuốc 3. Nhập số lượng bản Số lượng Đơn giá Thành tiên | Mā toa 4. Bấm Thêm thuốc để<br>thêm thuốc vào đơn |                                   |
|                                                            | SDT                                               |                                   |
| Lưu lại (Ctrl + S) Lưu và in 🗸 Hủy bỏ (Ctrl + F5)          | Bác sĩ                                            |                                   |
|                                                            | CSHN                                              |                                   |
|                                                            | Thống tin hóa đơn                                 | -                                 |
|                                                            | Số thuốc                                          |                                   |
|                                                            | Tống tiền                                         | 0                                 |
|                                                            |                                                   |                                   |

 Nhập thông tin khách hàng (nếu có). Trường hợp không có thông tin khách hàng, hệ thống mặc định bán thuốc cho khách hàng vãng lai

| in lẻ thuốc             |            |            |                   |         |                |        |             |                        | a% Trang chủ ⇒ Hệ thống ≻ Bản lê           |
|-------------------------|------------|------------|-------------------|---------|----------------|--------|-------------|------------------------|--------------------------------------------|
| i tiết chúng từ DS chún | g từ       |            |                   |         |                |        |             |                        |                                            |
|                         |            |            |                   |         |                |        | -           | Thông tin phiếu bán th |                                            |
| Chọn thuốc: *           | Chon thuốc |            |                   |         | Số lượng tồn:  |        | *           | Số phiễu               | HD11341905 khách hàng mua thuốc thường xuy |
| Số lượng bán: *         |            |            |                   |         |                |        | +Thêm thuốc | Ngày bán               | 11/05/2019 10:52                           |
|                         |            |            |                   |         |                |        |             | Loại KH                | Khách hàng cá nhân                         |
| Tên thuốc               | DVT        | SL tổn     | Số lượng          | Đơn giá | Thành tiền     | Mä toa |             | Tên KH                 |                                            |
|                         |            |            |                   |         |                |        | ۲           | SÐT                    |                                            |
|                         |            | Lưu lại (C | tri + S) Lưu và i | 🖉 Hủy b | bå (Ctrl + F5) |        |             | Bác sĩ                 |                                            |
|                         |            |            |                   |         |                |        |             | CSHN                   |                                            |
|                         |            |            |                   |         |                |        |             | Thông tin hóa đơn      |                                            |
|                         |            |            |                   |         |                |        |             | Số thuốc               |                                            |
|                         |            |            |                   |         |                |        |             | Tống tiếp              | 0                                          |

- 3. Bấm *Lưu* hoặc *Lưu & In* để lưu lại đơn thuốc đã bán
- 2. Thuốc chưa đầy đủ thông tin để bán thuốc

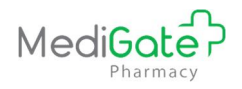

Các tình huống xảy ra khi bán thuốc như sau:

- <u>TH1</u>: Thuốc chưa có số lượng tồn kho: xem mục 2.1
- <u>TH2</u>: Thuốc chưa có trong danh sách của nhà thuốc: xem mục 2.2
- <u>*TH3*</u>: Thuốc đã hết trong kho: xem mục 2.3
- <u>TH4</u>: Thuốc chưa đầy đủ thông tin: xem mục 2.4
- <u>*TH5*</u>: Thay đổi giá bán thuốc: xem mục 2.5
- <u>*TH6*</u>: Bán thuốc cho khách hàng thường xuyên: xem mục 2.6

## 2.1. Thuốc chưa có tồn kho

- Nhập tên thuốc, hệ thống hiển thị thông báo thuốc chưa có tồn kho, người dùng bấm nút *Tại đây* theo hướng dẫn.
- 2. Nhập thông tin tồn thuốc gồm số lô, hạn sử dụng, số lượng tồn
- 3. Bấm *Lưu lại* để lưu số lượng tồn thuốc vào kho
- 4. Thực hiện bán thuốc như TH1

| Chọn thuốc: *                                        | ACC 200 mg                            |                   | 1. B<br>nhậ  | ấm Tại đây để<br>p SL tồn thuốc | ợng tồn:           | 0                               |                  | -t-Th |
|------------------------------------------------------|---------------------------------------|-------------------|--------------|---------------------------------|--------------------|---------------------------------|------------------|-------|
| controlling ball.                                    | Thuốc chưa có tron                    | ng kho. Bấm 💿 tại | đầy để thêm. |                                 |                    |                                 |                  |       |
| Tên thuốc                                            | ĐVT                                   | SL tổn            | Số lượng     | Đơn giá                         | Thành tiềr         | 1                               | Mã toa           |       |
|                                                      |                                       |                   |              |                                 |                    |                                 |                  |       |
|                                                      |                                       |                   |              |                                 |                    |                                 |                  |       |
|                                                      |                                       |                   |              |                                 |                    |                                 |                  | 1     |
| niết lập nhanh th                                    | ông số thuốc                          |                   |              |                                 | 2                  | . Nhập thôi                     | ng tin tồn thuốc | )     |
| niết lập nhanh th<br>Tên thuốc:                      | ông số thuốc<br>ACC 200 mg            |                   |              |                                 | 2                  | . Nhập thối                     | ng tin tồn thuốc | )     |
| niết lập nhanh th<br>Tên thuốc:<br>Số lô             | ông số thuốc<br>ACC 200 mg            |                   |              |                                 | 2<br>HSD           | . Nhập thối<br>11/05/2019       | ng tin tồn thuốc | ]     |
| niết lập nhanh th<br>Tên thuốc:<br>Số lỏ<br>Số lượng | ông số thuốc<br>ACC 200 mg<br><br>100 |                   |              |                                 | 2<br>HSD<br>Đơn vị | . Nhập thôi<br>11/05/2019<br>Vì | ng tin tồn thuốc | ]     |

## 2.2. Thuốc chưa có trong danh sách thuốc của nhà thuốc

- Nhập tên thuốc, hệ thống hiển thị thông báo thuốc chưa có trong danh sách thuốc nhà thuốc, người dùng bấm nút *Tại đây* theo hướng dẫn.
- Nhập thông tin thuốc bao gồm mã thuốc, tên thuốc và các đơn vị tính sử dụng để bán thuốc
- 3. Nhập thông tin hệ số quy đổi đơn vị tính của thuốc

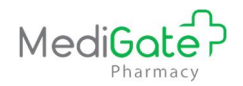

- 4. Bấm *Lưu lại* để lưu thuốc vào danh sách thuốc nhà thuốc
- 5. Thực hiện nhập kho thuốc như mục 2.1

| ội dung đơn thuốc            | ;         |                                         |                 |                |                          |                      |             |                              |              | -   |
|------------------------------|-----------|-----------------------------------------|-----------------|----------------|--------------------------|----------------------|-------------|------------------------------|--------------|-----|
| Chọn                         | thuốc: *  | Chondrosteo                             |                 | 1111           | 1                        | . Bấm T              | ại đây để   | 1                            |              | Ę   |
| Số lượng bán: *              |           | Thuốc chưa có trong danh sá<br>để thêm. | c. Bấm Otại đây | nhập thuốc mới |                          |                      |             |                              | + Thêm thuốc |     |
| Tên thuố                     | c         | ÐVT SL                                  | tồn             | Số lượng       | Đơn giá                  | Thà                  | nh tiền     | Mã to:                       | I            |     |
| Thêm mới t                   | thông tir | n thuốc                                 |                 | 2.1            | Nhập mã                  | , tên thu            | iốc và các  | đơn vị tính                  | của thuốc    | :   |
| EANbarcode                   | N         | lhập mã barcode thuốc                   |                 |                | Barcode                  | NT                   | Nhập barcod | e nhà thuốc                  |              |     |
| Mã thuốc(*)                  | C         | chondrosteo                             |                 |                | Tên thuốc(*) Chondrosteo |                      | Ĩ           |                              |              |     |
| Đơn vị tính <mark>(*)</mark> | ×         | Hộp ×Lọ Viên                            |                 |                | Đơn vị c                 | Đơn vị chuẫn(*) Viên |             | Viên                         |              | •   |
| uy đối đơn vị tí             | 'nh       |                                         |                 |                |                          |                      |             |                              |              |     |
| Số lượng                     |           | Đơn vị gốc <mark>(*)</mark>             |                 | Số lượng(*)    |                          |                      | Đơi         | n vị chuyến <mark>(*)</mark> |              |     |
| 1                            | Hộp       | •                                       | 50              |                |                          | Viên                 |             |                              |              | Ŧ   |
| 1                            | Lọ        | v                                       | 10              |                |                          | Viên                 |             |                              |              | •   |
|                              |           | 4. Bấm Lu                               | ru lại          | Lưu lại        | Hủy bỏ                   | 3. 1                 | Nhập hệ số  | quy đổi Đ                    | VT của th    | uốc |

## 2.3. Thuốc đã hết trong kho

- Nhập tên thuốc, hệ thống hiển thị thông báo thuốc đã hết trong kho, người dùng bấm nút *Nhập kho* theo hướng dẫn.
- 2. Nhập thông tin chứng từ nhập kho
- 3. Nhập thông tin thuốc gồm số lượng, số lô, hạn sử dụng,...
- 4. Bấm *Lưu lại* để lưu tồn kho thuốc.
- 5. Thực hiện bán thuốc như TH1

| Chọn thuốc: *      | a - Chymotrypsin 5000 |                  |                 | 1. Bấm Tại c     | tây để 👘 0 |       | Lọ | 63         |
|--------------------|-----------------------|------------------|-----------------|------------------|------------|-------|----|------------|
| Số lượng bản: *    | Thuốc trong kho hi    | ện đang hết. Bấm | nhập kho để thê | nhập kho t<br>m. | huôc       |       | +  | Thêm thuốc |
| <b>7</b> 2 - 46€ - | ÐVT                   | SI tồn           | Sálurona        | Đơn ciá          | Thành tiền | Mätos |    |            |

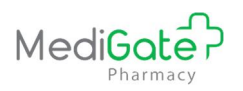

| 📲 Nhập  | thuốc từ nhà cun | g cấp.                    | 2. Nhập thông tin chứng tù | nhập kho |             |                      | ×            |
|---------|------------------|---------------------------|----------------------------|----------|-------------|----------------------|--------------|
|         | Ngày hạch toán   | 11/05/2019                |                            |          | Số chứng từ | PN1134190511000001   |              |
|         | Số HĐTC          | Nhập số hóa đơn tài chính |                            |          | Ký hiệu     | Nhập ký hiệu hóa đơn |              |
|         | Ngày HĐTC        | 11/05/2019                |                            |          | VAT(%)      |                      |              |
|         | Nhà cung cấp     |                           | v                          |          | Diễn giải   | Nhập nhanh từ bán lẻ |              |
| 🗞 Thông | tin thuốc        |                           |                            |          |             |                      |              |
|         | Tên thuốc        | a - Chymotrypsin 5000     |                            |          |             |                      |              |
|         | Số lượng         |                           | Đơn vị tính                | Hộp      | τ.          |                      |              |
|         | Đơn giá          |                           | VAT(%)                     |          |             | Thành tiền           |              |
|         | Hạn sử dụng      |                           | Số lô                      |          |             | Visa                 |              |
|         | 3. Nhập t        | hông tin thuốc            |                            |          | 4.          | Bấm Lưu lại          | Lưu lại Đóng |

## 2.4. Thuốc chưa đầy đủ thông tin

- 1. Nhập tên thuốc, hệ thống hiển thị thông báo, bấm nút *Tại đây* theo hướng dẫn.
- 2. Nhập các thông tin thuốc như mã vạch, các đơn vị tính của thuốc, đơn vị chuẩn (thường là đơn vị nhỏ nhất), hệ số quy đổi từ các đơn vị tính của thuốc về đơn vị chuẩn
- 3. Bấm Lưu lại để hoàn thành việc thiết lập các thông số quản lý thuốc

| Chọn thuốc: *                                                                                | Acc Pluzz 200                                                   |                       | 1. Bấ<br>nhân t | m Tại đây để<br>hông tin thuố | ợng tồn:                 | 0                                                            |           |
|----------------------------------------------------------------------------------------------|-----------------------------------------------------------------|-----------------------|-----------------|-------------------------------|--------------------------|--------------------------------------------------------------|-----------|
| Số lượng bản: *                                                                              | Thuốc chưa có trong                                             | i kho. Bấm 💿 tại đây  | để thêm.        | nong tin thuo                 |                          |                                                              | +Thêm thu |
| Tên thuốc                                                                                    | ĐVT                                                             | SL tồn                | Số lượng        | Đơn giá                       | Thành tiền               | Mã toa                                                       |           |
|                                                                                              |                                                                 |                       |                 |                               |                          |                                                              |           |
| Thiết lập nhanh thô                                                                          | ing số thuốc                                                    |                       |                 |                               |                          |                                                              |           |
| Thiết lập nhanh thô<br>Tên thuốc:                                                            | ng số thuốc<br>Acc Pluzz 200                                    |                       |                 |                               |                          |                                                              |           |
| Thiết lập nhanh thô<br>Tên thuốc:<br>EAN barcode                                             | ing số thuốc<br>Acc Pluzz 200<br>Barcode của nhà                | sản xuất in trên vỏ t | pao bì IIII     | Barcod                        | e nhà thuốc              | Barcode riêng của nhà thuốc nếu có                           |           |
| Thiết lập nhanh thô<br>Tên thuốc:<br>EAN barcode<br>Đơn vị tỉnh                              | Acc Pluzz 200<br>Barcode của nhà<br>Đơn vị tính                 | sản xuất in trên vỏ t | Dao bì IIII     | Barcod                        | e nhà thuốc<br>ĐVT chuẩn | Barcode riêng của nhà thuốc nếu có<br>Chọn đơn vị tính chuẩn |           |
| Thiết lập nhanh thô<br>Tên thuốc:<br>EAN barcode<br>Đơn vị tính<br>Quy đổi hệ số đơn vị tính | ing số thuốc<br>Acc Piuzz 200<br>Barcode của nhà<br>Đơn vị tính | sản xuất in trên vỏ t | pao bì          | Barcod                        | e nhà thuốc<br>ĐVT chuẩn | Barcode riêng của nhà thuốc nếu có<br>Chọn đơn vị tính chuẩn |           |

2.5. Thay đổi giá bán thuốc

Hướng dẫn sử dụng cho nhân viên nhà thuốc

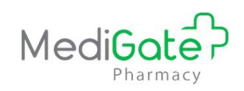

- 1. Nhập thông tin thuốc bán, bấm *Thêm dòng* để thêm thuốc vào đơn thuốc
- 2. Bấm nút 🕇 ở thuốc cần thay đổi giá trong đơn thuốc
- 3. Nhập thông tin giá bán thuốc theo đơn vị tính
- 4. Bấm *Lưu lại* để hoàn thành việc áp giá thuốc
- 5. Thực hiện bán thuốc như TH1

| Nội dung đơn thuốc             |            |                        |            |         |               |        | -               |
|--------------------------------|------------|------------------------|------------|---------|---------------|--------|-----------------|
| 1. Nhập thông tin<br>thuốc bán | Chọn thuốc |                        | 100        | ]       | Số lượng tồn: |        | ➡<br>Thêm thuốc |
| Tên thuốc<br>- ACE KID 150 -   | ÐVT        | SL tồn<br>1000         | Số lượng   | Đơn giá | Thành tiền    | Mä toa |                 |
| 4                              |            | 2. Bấm để<br>đổi giá b | thay<br>án |         |               |        | ,               |

| Tên thuốc   | Xuất xứ | ÐVT  | Ngày áp giá <mark>(*)</mark> | Giá bán(*)         |
|-------------|---------|------|------------------------------|--------------------|
| ACE KID 150 |         | Hộp  | 11/05/2019                   | Giả bán đã tính VA |
| CE KID 150  |         | Vî   | 11/05/2019                   | Giá bán đã tính VA |
| CE KID 150  |         | Viên | 11/05/2019                   | Giá bán đã tính VA |

## 2.6. Bán thuốc cho khách hàng thường xuyên

- 1. Chọn loại khách hàng là Khách hàng cá nhân
- 2. Bấm nút dể xem lịch sử mua hàng của khách hàng
- 3. Tìm kiếm khách hàng theo tên, số điện thoại. Hệ thống hiển thị các hóa đơn mua hàng của khách hàng
- 4. Bấm nút 🕐 để lấy lại đơn thuốc của khách hàng. Hệ thống tự động lấy thông tin hóa đơn cũ, người dùng có thể thay đổi số lượng bán và thực hiện bán thuốc như TH1

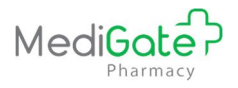

| Số phiếu H 1. Chọn loại khách hàng cá nhân<br>Ngày bán 11/05/2019 12:56<br>Loại KH Khách hàng cá nhân<br>Tên KH 2. Bấm đây để xem<br>Iịch sử mua hàng | Thông tin phiếu bán thuốc | c                   | -               |
|----------------------------------------------------------------------------------------------------|---------------------------|---------------------|-----------------|
| Ngày bán     11/05/2019     12:56       Loại KH     Khách hàng cá nhân     Tên KH       Tên KH     2. Bấm đây để xem       SĐT     lịch sử mua hàng   | Số phiếu                  | + 1. Chọn loại kháo | ch hàng cá nhân |
| Loại KH Khách hàng cá nhân<br>Tên KH<br>SĐT 2. Bấm đây để xem<br>lịch sử mua hàng                                                                     | Ngày bán                  | 11/05/2019          | 12:56           |
| Tên KH<br>SĐT<br>SĐT<br>Lịch sử mua hàng                                                                                                    | Loại KH                   | Khách hàng cá nhân  | •               |
| SÐT <b>lịch sử mùa hàng</b>                                                                                                    | Tên KH                    | 2. Bấm              | đây để xem      |
|                                                                                                    | SÐT                       | lịch sử             | r mua hàng      |
| Bác sĩ                                                                                                    | Bác sĩ                    |                     |                 |
| CSHN                                                                                                    | CSHN                      |                     |                 |

| Tim kiếm thông tin khách hàng     Tên KH                                      | SDT                               | د<br>ا     |
|-------------------------------------------------------------------------------|-----------------------------------|------------|
|                                                                               | Tìm kiểm Hủy bỏ                   |            |
| Danh sách khách hàng, hóa đơn  T  T  #  Ho tác Nomén Thi Mai                  | Mã hóa đơn 3. Tìm kiếm khách hàng | Ngày bản   |
| 1         Image: Spin 0346002422           1         Image: Spin 034600000001 |                                   | 10/05/2019 |
| 4. Bấm đây dễ lấy lại<br>đơn thuốc của KH                                     |                                   | Đóng       |

## II. Xem nhật ký bán hàng

- Bấm vào menu "Bán hàng" → "Xem nhật ký bán hàng". Hệ thống hiển thị màn hình nhật ký bán hàng theo nhân viên
- 2. Tìm kiếm hóa đơn cần xem theo thời gian
- 3. Bấm vào hóa đơn để xem các thuốc đã bán trong hóa đơn

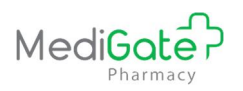

| 1. Bấm chọn menu Xem                                                                        | Nhật ký bán hà                                    | ng                    |                                      |                          |                          |      |            |         |        |           | 🚳 Trang chủ 👂 🤇 | uầy thuốc 🕞 Nhật ký bản hàng |
|---------------------------------------------------------------------------------------------|---------------------------------------------------|-----------------------|--------------------------------------|--------------------------|--------------------------|------|------------|---------|--------|-----------|-----------------|------------------------------|
|                                                                                             |                                                   | Từ ngày               | 10/05/2019                           | Ħ                        | Đến n                    | gày  | 11/05/2019 |         |        | =         |                 |                              |
| 🗞 Bán hàng 🗸 🗸                                                                              |                                                   | Kho thuốc             | Kho Nhà thuốc Trần Hươ               | ng *                     | Q Tîm kiếm               | viên | Tất cá     |         |        | *         |                 |                              |
| <ul> <li>O Số kể toán</li> <li>O In hóa đơn bản lẻ</li> <li>O Bán lẻ thuốc</li> </ul>       | Tống bị                                           | in lê                 | 500,000                              | Third thu                |                          | ~400 |            |         |        |           | _               |                              |
| <ul> <li>Danne mode</li> <li>Dáo cáo Nhập - Xuất - Tồn</li> <li>Đáo cáo bán hàng</li> </ul> | Danh sách hóa đơn bả                              | n lẻ trong ngày       |                                      |                          | 2. Tìm kiếm hóa đơn      | 5    |            |         |        |           |                 |                              |
| <ul> <li>Xem nhật ký bản hàng</li> <li>Quản lý khách hàng</li> </ul>                        |                                                   |                       |                                      |                          |                          |      |            |         |        |           | ê în            | bhiðu 🛛 🚔 In danh sách       |
| 🏭 Quản lý kho 🧹                                                                             | Danh sách chúng từ                                |                       |                                      |                          | Nội dung chứng từ bản lễ |      |            |         |        |           |                 |                              |
|                                                                                             | Nhập mã phiếu                                     |                       |                                      |                          | Tên hàng hóa - quy cá    | ch   | Đvt        | Sig     | Giá    | T. Tiền   | Xuất xứ         | Ghi chú                      |
|                                                                                             | Bán                                               | 11 Ngày/Giò           | tî Tiền lì                           | Tên nhân viên 🛛 🕸        | a - Chymotrypsin 5000    |      | LQ         | 10      | 50 000 | 500 000   |                 |                              |
|                                                                                             | HD1134190510000                                   | 001 10/05/20<br>19:20 | 19 500,000 tr                        | ranhuong270391@gmail.com | Tổng tiền:               |      | 1          | 500 000 | 5      | Số Khoản: |                 | 1                            |
|                                                                                             | د<br>Số hóa đơn bản lẻ: 1<br>Số tróa đơn khách ha | 3<br>àng trả lại: 0   | . Bấm đây để xem<br>chi tiết hóa đơn |                          |                          |      |            |         |        |           |                 |                              |

#### III. Quản lý khách hàng

Bấm vào menu "*Bán hàng*" → "*Quản lý khách hàng*". Hệ thống hiển thị màn hình danh sách khách hàng thường xuyên của nhà thuốc

| MAIN NAVIGATION             | Quản lý k | hách hàng          |                |            |                     |                |           | s&s Trang chủ ⇒ F | lệ thống 🕞 Quân lý khách hàng |
|-----------------------------|-----------|--------------------|----------------|------------|---------------------|----------------|-----------|-------------------|-------------------------------|
| 묘 Hệ thống <                |           |                    |                |            |                     |                |           |                   | + Thêm mới                    |
| Danh mục 🧹                  |           | Mā KH              |                |            | Tên KH              |                |           |                   |                               |
| 💩 Bán hàng 🗸 🗸              |           | SDT                |                |            | Loại bệnh           | Chọn loại bệnh |           | *                 |                               |
| O Số kể toán                |           |                    |                |            |                     |                |           |                   |                               |
| O In hóa đơn bản lẻ         |           |                    |                |            | Q Tim kiểm 💿 Hủy bố |                |           |                   |                               |
| O Bán lẻ thuốc              |           |                    |                |            |                     |                |           |                   |                               |
| O Báo cáo Nhập - Xuất - Tồn |           |                    |                |            |                     |                | Số lần    |                   |                               |
| O Báo cáo bán hàng          | STT       | Mã khách hàng      | Tên khách hàng | SDT        | Địa chỉ             | Loại bệnh      | giao dịch | Tổng tiền         | Thao tác                      |
| O Xem nhật ký bán hàng 2    | 1         | KH1134190510000001 | Nguyễn Thị Mai | 0346002422 |                     |                | 1         | 500,000           | 6                             |
| O Quản lý khách hàng        |           |                    |                |            |                     |                |           |                   |                               |
| ₩ Quần lý kho <             |           |                    |                |            |                     |                |           |                   |                               |

- 2. Bấm vào khách hàng để xem thông tin khách hàng, lịch sử mua hàng của khách hàng
- 3. Để thêm khách hàng mới, người dùng thực hiện các thao tác sau:
  - <u>B1</u>: Bấm *Thêm mới*
  - <u>B2</u>: Nhập thông tin khách hàng
  - <u>B3</u>: Bấm *Lưu lại* để lưu thông tin khách hàng

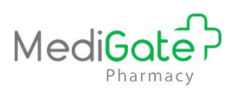

| MAIN NAVIGATION                                                             | Quản lý                                           | khách hàng                         |                |                |                            |                | ſ                   | 🚜 Trann chủ 💈 Hếj | thống 🕞 Quân lý khách hàng |
|-----------------------------------------------------------------------------|---------------------------------------------------|------------------------------------|----------------|----------------|----------------------------|----------------|---------------------|-------------------|----------------------------|
| 묘 Hệ thống <                                                                |                                                   |                                    |                |                |                            |                | ;                   | 1. Bấm Thêm mới   | + Thêm mới                 |
| 🖿 Danh mục 🧹 🧹                                                              |                                                   | Mã KH                              |                |                | Tên KH                     |                |                     |                   |                            |
| 🚓 Bán hàng 🗸 🗸                                                              |                                                   | SÐT                                |                |                | Loại bệnh                  | Chon loại bệnh |                     | *                 |                            |
| O So ke toán<br>O In hóa đơn bán lễ<br>O Bán lễ thuốc                       |                                                   |                                    | -              |                | Q Tìm kiếm 🛛 🕲 Hủy bỏ      |                |                     |                   |                            |
| <ul> <li>O Báo cáo Nhập - Xuất - Tồn</li> <li>O Báo cáo bán hàng</li> </ul> | STT                                               | Mã khách hàng                      | Tên khách hàng | SÐT            | Địa chỉ                    | Loại bệnh      | Số lần<br>giao dịch | Tổng tiền         | Thao tác                   |
| <ul> <li>Xem nhật ký bán hàng</li> <li>Quốc từ khách bàng</li> </ul>        | 1                                                 | KH1134190510000001                 | Nguyễn Thị Mai | 0346002422     |                            |                | 1                   | 500,000           | 6                          |
| O Quản lý kho <                                                             |                                                   |                                    |                |                |                            |                |                     |                   |                            |
| Mã<br>Thêm mới/St<br>Mã<br>Tên<br>Điện<br>Điện<br>Điện<br>Loa               | ira thông<br>KH(*)<br>KH(*)<br>n thoại<br>Địa chỉ | g tin khách hàng<br>KH113419000002 | 2. Nhập thôn   | ig tin khách h | Ngày s<br>Er<br>Tiền sử bi | inh<br>nail    |                     |                   | ×                          |
| Logi                                                                        | r bçini                                           |                                    |                |                |                            |                |                     |                   |                            |
| G                                                                           | hi chú                                            |                                    |                |                |                            |                |                     |                   |                            |
|                                                                             |                                                   | 3. I                               | 3ấm Lưu lại    | Lưu lại 🕴      | Đông                       |                |                     |                   |                            |

## C. DÀNH CHO NHÂN VIÊN KHO

## I. Khởi tạo tồn kho thuốc

Người dùng bấm vào menu "*Quản lý kho*"  $\rightarrow$  "*Khởi tạo dữ liệu tồn kho*". Hệ thống hiển thị màn hình nhập số lượng tồn ban đầu của thuốc vào kho

Các tình huống xảy ra khi nhập kho như sau:

- <u>TH1</u>: Thuốc đã có trong danh sách thuốc nhà thuốc: xem mục I.1
- <u>TH2</u>: Thuốc chưa có trong danh sách thuốc nhà thuốc: xem mục I.2
- <u>TH3</u>: Thuốc chưa đầy đủ thông tin: xem mục I.3

## I.1. Thuốc đã có trong danh sách thuốc nhà thuốc

- 1. Nhập tên thuốc
- 2. Nhập thông tin tồn kho từng thuốc
- 3. Bấm *Thêm dòng* để thêm thuốc vào danh sách thuốc cần nhập. Người dùng có thể thực hiện nhập tồn nhiều thuốc với các thao tác như trên
- 4. Bấm *Lưu lại* để lưu số lượng tồn thuốc vào kho

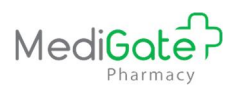

| Khởi tạo dữ liệu tồn kho        | 1. Nhập tên thu                | ốc                 |                    | 🍘 Trang chủ 🗧 Nhà thuốc  | <ul> <li>Khởi tạo dữ liệu tồn kho</li> </ul> |
|---------------------------------|--------------------------------|--------------------|--------------------|--------------------------|----------------------------------------------|
| Chọn thuốc ( IIII)              |                                |                    |                    |                          |                                              |
| Số lõ *                         | Hạn sử dụng *                  | Ngày sản xuất      |                    |                          |                                              |
| Đơn vị tính *                   | <ul> <li>Số lượng *</li> </ul> |                    |                    |                          |                                              |
| ■ Danh sách thuộc<br>Xem tất cả | 2. Nhập tồn kho thuốc          |                    | 3. Bấm Thên        | n dòng                   | ng 🗣 Bót dòng                                |
|                                 | Tên thuốc                      | Số                 | lô * Đơn vị tính * | Số lượng * Hạn sử dụng * | Ngày sản xuất                                |
|                                 | 4. Bấm Lưu lại                 | 🖺 Lưu lại 🗙 Hủy bỏ |                    |                          |                                              |

## I.2. Thuốc chưa có trong danh sách thuốc nhà thuốc

- Nhập tên thuốc, hệ thống hiển thị thông báo thuốc chưa có trong danh sách thuốc nhà thuốc, người dùng bấm nút *Tại đây* theo hướng dẫn.
- Nhập thông tin thuốc bao gồm mã thuốc, tên thuốc và các đơn vị tính sử dụng để bán thuốc
- 3. Nhập thông tin hệ số quy đổi đơn vị tính của thuốc
- 4. Bấm Lưu lại để lưu thuốc vào danh sách thuốc nhà thuốc
- 5. Thực hiện nhập tồn kho như mục I.1

| Chọn thuốc ( IIII)    | chondrsteo              |          |         | 1. Bấm Tại đây để nhận |
|-----------------------|-------------------------|----------|---------|------------------------|
| Thuốc chưa có trong đ | anh sách nhà thuốc. Bấm | €tại đây | để thâm | thêm mới thuốc         |
| Số lô *               |                         |          |         | Hạn sử dụng *          |
| Đơn vị tính *         |                         |          | v       | Số lượng *             |

| ANbarcode                                        | Nhập mã barc           | ode thuốc |                          | Barcode NT                 | Nhập barcode nhà thuốc |   |
|--------------------------------------------------|------------------------|-----------|--------------------------|----------------------------|------------------------|---|
| lã thuốc(*)                                      | Chondrosteo            |           |                          | Tên thuốc <mark>(*)</mark> | Chondrosteo            |   |
|                                                  |                        | *Viên     |                          | Đơn vị chuẩn(*)            | Viên                   |   |
| ươn vị tinh(*)<br>ư đổi đơn vi tứ                | ab                     | VICII     |                          |                            |                        | 1 |
| y đổi đơn vị tín<br>y đổi đơn vị tín<br>Số lượng | nh<br>Đơn vị g         | óc(*)     | Số lượng(*)              |                            | Đơn vị chuyến(")       |   |
| y đổi đơn vị tín<br>Số lượng<br>1                | nh<br>Đơn vị go<br>Hôp | óc(*)     | <b>Số lượng(*)</b><br>50 | Viên                       | Đơn vị chuyển(*)       | Y |

## I.3. Thuốc chưa đầy đủ thông tin thuốc

1. Nhập tên thuốc, hệ thống hiển thị thông báo, bấm nút *Tại đây* theo hướng dẫn.

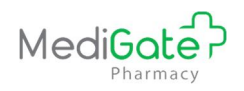

- 2. Nhập các thông tin thuốc như mã vạch, các đơn vị tính của thuốc, đơn vị chuẩn (thường là đơn vị nhỏ nhất), hệ số quy đổi từ các đơn vị tính của thuốc về đơn vị chuẩn
- 3. Bấm Lưu lại để hoàn thành việc thiết lập các thông số quản lý thuốc
- 4. Thực hiện nhập tồn kho như mục I.1

| Chọn thuốc ( IIII)  | ac                             |                  | _             | Aclon         | 1. Bấm Tai đây để nhập |
|---------------------|--------------------------------|------------------|---------------|---------------|------------------------|
| Thuốc chưa có trong | danh sách thuốc nhà thuốc. Bấm | <b>€</b> tại đây | <b>₩</b> 44 0 |               | thông tin thuốc        |
| Số lô *             | 1                              |                  |               | Hạn sử dụng * |                        |
| Đơn vị tính *       |                                |                  |               | Số lượng *    |                        |

| Tên thuốc:              | Acc Pluzz 200                              |                   |                                    |     |
|-------------------------|--------------------------------------------|-------------------|------------------------------------|-----|
| EAN barcode             | Barcode của nhà sản xuất in trên vỏ bao bì | Barcode nhà thuốc | Barcode riêng của nhà thuốc nếu có | 100 |
| Đơn vị tính             | Đơn vị tính                                | ĐVT chuẩn         | Chọn đơn vị tính chuẩn             | 2   |
| Quy đổi hệ số đơn vị tí | h                                          |                   |                                    |     |
| Số lương                | Đơn vị gốc                                 | Số lượng          | Đơn vị chuyển                      |     |

## II. Nhập kho

Người dùng bấm vào menu "*Quản lý kho*"  $\rightarrow$  "*Nhập kho*". Hệ thống hiển thị màn hình nhập thuốc từ nhà cung cấp vào kho

| Nhập kho                                                     | iểo Trang chủ ⇒ N | lhá thuốc 🕤 Nhập kh |
|--------------------------------------------------------------|-------------------|---------------------|
| Chi tiết chứng từ Danh sách chứng từ                         |                   |                     |
| Ngày hạch toán 🛛 04/07/2019 🗮 Số chứng từ PN6560190704000001 |                   |                     |
| Diễn gải                                                     |                   |                     |
| Nhà cung cấp Chọn nhà cung cấp - +                           |                   |                     |
| Vui lòng chọn nhà cung cấp                                   |                   |                     |
| số HĐTC Kỳ hiệu Ngày HĐTC 🗮 VAT(%)                           |                   |                     |
| Chon tên ( III )                                             |                   |                     |
| Số lượng DVT Đơn giá VAT(%) Thành tên                        |                   |                     |
| Han dùng 📕 Số tó sản xuất Số visa nhập                       | O Thêm thuốc      | Bót thuốc           |
| ≡ Danh sách thuốc                                            |                   |                     |
| Mã Tên thuốc ĐVT SL Đơn giả Thánh tiền                       | Xuất xứ           | Hạn                 |
| 1                                                            |                   | •                   |
| Số khoản Tiền NAT Tổng tiền                                  |                   |                     |
| Lưu & in (Ctri+S) Lưu bài Hứy bỏ                             |                   |                     |
|                                                              |                   |                     |

Các tình huống xảy ra khi nhập kho như sau:

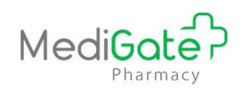

- <u>*TH1*</u>: Nhà thuốc đã có thông tin nhà cung cấp, thuốc trong danh sách: xem mục II.1
- <u>*TH2*</u>: Nhà cung cấp chưa có trong danh sách nhà cung cấp của nhà thuốc : xem mục II.2
- <u>TH3</u>: Thuốc chưa có trong danh sách thuốc nhà thuốc: xem mục II.3
- <u>TH4</u>: Thuốc chưa đầy đủ thông tin: xem mục II.4

## II.1. Nhà thuốc có đầy đủ thông tin nhà cung cấp, thuốc trong danh sách

- 1. Chọn nhà cung cấp nhập kho thuốc
- 2. Nhập thông tin chứng từ nhập kho
- 3. Nhập thông tin thuốc trong chứng từ
- 5. Bấm *Thêm thuốc* để thêm thuốc vào danh sách cần nhập. Người dùng có thể thực hiện nhập kho nhiều thuốc với các thao tác như trên
- 6. Bấm *Lưu lại* để lưu số lượng thuốc nhập vào kho

| MAIN NAVIGATION                                                         | Nhập kho                       |                               |                     |                                       |                                |                          |
|-------------------------------------------------------------------------|--------------------------------|-------------------------------|---------------------|---------------------------------------|--------------------------------|--------------------------|
| 1. Bấm chọn menu<br>Nhân kho                                            | Chi tiết chứng từ Danh sách ci | ứng từ                        |                     | 3. N                                  | hập thông tin<br>g từ nhân kho |                          |
| & Bán h                                                                 | Ngày hạch toán 11/05/2019      | Số chúng từ PN113419051100000 | 1                   |                                       |                                |                          |
| ⊞ Quản lý kho ~                                                         | Nhà cung cấp Chọn nhà cun      | ng cáp • + 2                  | . Chọn nhà cung cấp |                                       |                                |                          |
| O Nhập kho<br>O Xuất thuốc trả lai nhà cung                             | Vui lòng chọn n                | hà cung cấp                   |                     |                                       | 4. Nhập thông tin<br>thuốc     |                          |
| cáp                                                                     | Số HĐTC                        | Ký hiệu Ng                    | ày HĐTC 🖬 VAT(%)    |                                       |                                | J                        |
| <ul> <li>Xuất thuộc nhượng</li> <li>Biên bản kiểm kê tại kho</li> </ul> |                                |                               |                     |                                       | 5.                             | Bấm Thêm thuốc để        |
| O Báo cáo kho thuốc                                                     | Chointen (mill)                | ]                             |                     |                                       | thê                            | m thuộc vào chứng từ     |
| O Quản lý kho nhà thuốc<br>O Khởi tạo dữ liấu tồn kho                   | Han dùng                       | ĐVT Đơn giả                   | VAT(%) Thành tiên   |                                       |                                |                          |
|                                                                         |                                | So io san xuar                | so visa inap        |                                       | _                              | Thêm thuốc     Bột thuốc |
|                                                                         | ■ Danh sách thuốc              |                               |                     |                                       |                                |                          |
|                                                                         | Mä                             | Tên thuốc                     | DVT SL              | Đơn giá                               | Thành tiền                     | Xuất xứ Hạn              |
|                                                                         | <<br>Số khoản Tiền             | hàng Tiền VAT                 | Tổng tiên           | 6. Bấm Lưu lại để lưu<br>lại chứng từ |                                | •                        |
|                                                                         |                                |                               | Luru & in (Ctr/+S)  | Hủy bỏ                                |                                |                          |

- II.2. Chưa có nhà cung cấp trong danh sách nhà cung cấp của nhà thuốc
  - 1. Bấm nút 💶, hệ thống hiển thị màn hình thêm thông tin nhà cung cấp
  - 2. Nhập thông tin nhà cung cấp
  - 3. Bấm *Lưu* để lưu thông tin nhà cung cấp
  - 4. Thực hiện nhập kho như mục II.1

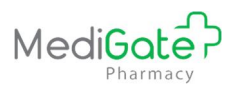

| tiết chứng từ Danh sách chứng từ                                                                                                    | Trang chù - Nhà thuốc                                  |
|----------------------------------------------------------------------------------------------------|--------------------------------------------------------|
| gày hạch toàn 04/07/2019 📄 Số chúng từ PN5550190704000001<br>lễn giải<br>hà cung cấp Chọn nhà cung cấp Vui lông chọn nhà cung cấp<br>KhĐTC Kỳ hiệu Ngày HĐTC | lấm nút này để thêm<br>ng tin nhà cung cấp<br>■ VAT(%) |
| Thêm mới thông t                                                                                                    | 2. Nhập thông tin nhà cung cấp                         |
| Tên nhà cung cấp(*)                                                                                                    |                                                        |
| Địa chỉ                                                                                                    |                                                        |
| Số điện thoại                                                                                                    |                                                        |
|                                                                                                    |                                                        |

## II.3. Thuốc chưa có trong danh sách thuốc của nhà thuốc

- 6. Nhập tên thuốc, hệ thống hiển thị thông báo thuốc chưa có trong danh sách thuốc nhà thuốc, người dùng bấm nút *Tại đây* theo hướng dẫn.
- Nhập thông tin thuốc bao gồm mã thuốc, tên thuốc và các đơn vị tính sử dụng để bán thuốc
- 8. Nhập thông tin hệ số quy đổi đơn vị tính của thuốc
- 9. Bấm Lưu lại để lưu thuốc vào danh sách thuốc nhà thuốc
- 10. Thực hiện nhập kho như mục II.1

| Chọn tên ( 💷 ) Chơ  | ondrsteo               |                                           | 1. Bấm Tại đá | ây để nhập |  |
|---------------------|------------------------|-------------------------------------------|---------------|------------|--|
| Thuốc chưa có trong | danh sách nhà thuốc. E | 3ấm <b>⊙</b> tại đây <mark>để thêm</mark> | thuốc         | mới        |  |
| Số lượng            | ÐVT                    | Đơn giá                                   | VAT(%)        | Thành tiền |  |
| Hạn dùng            | <b></b>                | Số lô sản xuất                            | Số visa nhập  |            |  |

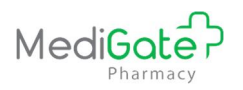

| 00 |
|----|
|    |
|    |
|    |
|    |
| v  |
| •  |
|    |

## II.4. Thuốc chưa đầy đủ thông tin thuốc

- 5. Nhập tên thuốc, hệ thống hiển thị thông báo, bấm nút *Tại đây* theo hướng dẫn.
- 6. Nhập các thông tin thuốc như mã vạch, các đơn vị tính của thuốc, đơn vị chuẩn (thường là đơn vị nhỏ nhất), hệ số quy đổi từ các đơn vị tính của thuốc về đơn vị chuẩn
- 7. Bấm Lưu lại để hoàn thành việc thiết lập các thông số quản lý thuốc

| n tên (IIII) Chondrste          | 0                        |                                | 1. Bá                     | m Tại đây để      | nhập                               |  |
|---------------------------------|--------------------------|--------------------------------|---------------------------|-------------------|------------------------------------|--|
| ốc chưa có trong danh sa        | ách nhà thuốc. Bấm       | Otại đây để thêm               |                           | thông tin mớ      | i                                  |  |
| lượng                           | ÐVT                      | Đơn giá                        | VAT(%)                    |                   | Thành tiền                         |  |
| n dùng                          |                          | Số lô sản xuất                 | Số visa nh                | âp                |                                    |  |
|                                 |                          |                                |                           |                   |                                    |  |
|                                 |                          |                                |                           |                   |                                    |  |
| Thiết lập nhanh thờ             | ông số thuốc             |                                |                           |                   |                                    |  |
|                                 |                          |                                |                           |                   |                                    |  |
| Tên thuốc:                      | Acc Pluzz 200            |                                |                           |                   |                                    |  |
| EAN barcode                     | Barcode của nha          | à sản xuất in trên vỏ bao bì   | 1000                      | Barcode nhà thuốc | Barcode riêng của nhà thuốc nếu có |  |
| Đơn vị tính                     | Đơn vị tính              |                                |                           | ĐVT chuẩn         | Chọn đơn vị tính chuẩn             |  |
| Quy đối hệ số đơn vị tính       | 1                        |                                |                           |                   |                                    |  |
| Số lượng                        |                          | Đơn vị gốc                     | s                         | ố lượng           | Đơn vị chuyển                      |  |
| ŵ. Số liệu thiết lập quy đổi đo | n vị tính nhậi chính vớơ | không có thể ảnh hưởng tới d   | ữ liêu tồn kho tại nhà th | uốc của ban       |                                    |  |
| y. So neu tilet lap quy doi do  | in vi unit phar chini s  | r knong co the ann hoong tor o |                           | uuc cua ban.      |                                    |  |
|                                 |                          |                                |                           | [                 |                                    |  |

## III. Xuất thuốc trả nhà cung cấp

1. Bấm vào menu "*Quản lý kho*" → "*Xuất thuốc trả nhà cung cấp*".

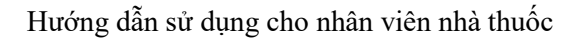

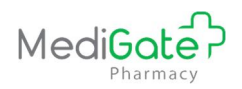

- 2. Chọn nhà cung cấp trả thuốc.
- 3. Nhập thông tin chứng từ xuất kho
- 4. Nhập thông tin thuốc trong chứng từ
- 5. Bấm *Thêm thuốc* để thêm thuốc vào danh sách cần xuất. Người dùng có thể thực hiện xuất trả nhiều thuốc với các thao tác như trên
- 6. Bấm *Lưu lại* để hoàn thành xuất thuốc trả NCC

| MAIN NAVIGATION                                                                                                    | Xuất trả nhà cung cấp       Chi tiết chông từ         Danh sách chúng từ                                                                                                    | <ul> <li>Trang chủ &gt; Nhà thuốc &gt; Xuất trả nhà cung cấp</li> <li>Nhập thông tin<br/>chứng từ xuất</li> </ul> |
|----------------------------------------------------------------------------------------------------|----------------------------------------------------------------------------------------------------|----------------------------------------------------------------------------------------------------|
| Ban     C     Ban     C     Ban     C     Ban     C     Ban     C     Ban     C     Duán tý kho     O     Nhập kho     O     Xiết thuếc trả lại nhà quan | Ngày hạch hàn     11/05/2019     Số chủng từ     PX:13/13/05/1000001       Diễn giải     -     -     -       Nhà cung cấp     -     -     -       Số HĐTC     Ký hệu     Ngày HĐTC     VặT                                    | 4. Nhập thông tin<br>thuốc                                                                                        |
| Cáp     Xuát thuốc nhượng     Biên bản kiếm kế tại kho     Báo cáo kho thuốc     Quản tỷ kho nhà thuốc     Krivi tạo dữ liệu tồn kho                     | Chron Min (IIII)     Chron thuốc       Tổn tha     Số lượng       Đan dùng     Số lự sản xuất       Số vasa nhập                                                                                                    | Ean vi linh •                                                                                                    |
|                                                                                                    | ■ Danh sách thuốc       Ma     Tén hàng hóa     DVT     SL tôn     SL     Don giá     VAT(%)     Thành tiền       v     v       Số khoản     Tiền hàng     Tiền VAT     Tổng tên       6. Bẩm Lưu lại     Lưu lại     Lưu lại | ng<br>Hạn dùng Số lõ SX<br>,                                                                                      |

## IV. Xuất thuốc nhượng (xuất buôn)

- 1. Bấm vào menu "*Quản lý kho*" → "*Xuất thuốc nhượng*".
- 2. Nhập thông tin chứng từ xuất nhượng
- 3. Nhập thông tin thuốc trong chứng từ
- 4. Bấm *Thêm dòng* để thêm thuốc vào danh sách cần xuất. Người dùng có thể thực hiện xuất nhượng nhiều thuốc với các thao tác như trên
- 5. Bấm *Lưu lại* để hoàn thành xuất thuốc nhượng

| MAIN NAVIGATION                                                                                                  | Xuất thuốc nhượng                     |                                 | 2. Nhập thông tin<br>chứng từ xuất | A Trang chủ = Quản tỷ kho - Xuất thuốc nhượng |
|----------------------------------------------------------------------------------------------------|---------------------------------------|---------------------------------|------------------------------------|-----------------------------------------------|
| Hê thống     Hê thống     Sam chọn menu     Ngất thuếc nhương                                                    | Chi tiết chứng từ Danh sách các chứng | từ                              |                                    |                                               |
| Auat thuộc nhượng                                                                                                | Ngày hạch toán:                       | 11/05/2019                      | Số chứng từ:                       | PX1134190511000001                            |
| III Quản lý kho                                                                                                  | Tên khách hàng:                       |                                 | Kho xuất:                          | Kho Nhà thuốc Trần Hương 🔹                    |
| O Nhập kho<br>O Xuất thuốc trả lại nhà cung                                                                      | Diễn giải:                            |                                 |                                    |                                               |
| Cap<br>O Xuất thuốc nhượng<br>O Biên bản kiểm kẽ tại kho                                                         | Chon thuốc*:                          | Chọn thuốc                      | Số lượng tồn:                      |                                               |
| <ul> <li>O Quản lý kho nhà thuốc</li> <li>O Quản lý kho nhà thuốc</li> <li>O Khỏi tạo dữ liệu tồn kho</li> </ul> | Số lượng":                            |                                 | uon ga .                           |                                               |
|                                                                                                    | 3. Nhập thông tin<br>thuốc Tên thu    | ốc Đơn vị tinh Xuất xứ Lô sản x | uất Hạn dùng SL tồn                | 4. Bẩm Thêm dòng mgiả Thành tiên              |
|                                                                                                    |                                       | 5. Bấm Lưu lại Mus              | So Knoan:                          | Tong ben:                                     |

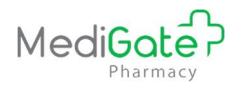

## V. Quản lý kho thuốc

Bấm vào menu "Quản lý kho" → "Quản lý kho nhà thuốc". Hệ thống hiển thị danh sách thuốc hiện có trong kho.

| MAIN NAVIGATION                                                       | Quản         | lý tồn kho                                  |                     |                                                                                                    |        |                              | 🙆 Trang chủ 🔗 | Quản lý kho 🕤 Quản lý tồn kho |
|-----------------------------------------------------------------------|--------------|---------------------------------------------|---------------------|----------------------------------------------------------------------------------------------------|--------|------------------------------|---------------|-------------------------------|
| 묘 Hệ thống <                                                          |              | Tên thuốc:                                  |                     | Kho lư                                                                                                    | ru trữ | Kho Nhà thuốc Trần Hương 🔹 👻 |               |                               |
| Danh mục 🤇 🤇                                                          |              | Loại thuốc: Chọn loại thuốc                 | v                   | Nhóm t                                                                                                    | thuốc  | Chọn nhóm thuốc 🔹            |               |                               |
| & Bán hàng                                                            |              | Nhà cung cấp: Chọn nhà cung cấp             | ¥                   | Hạn sử                                                                                                    | dung   | Chọn hạn sử dụng 🔹           |               |                               |
| 🏥 Quần lý kho 🧹 🧹                                                     |              |                                             |                     |                                                                                                    |        |                              |               |                               |
| <ul> <li>O Nhập kho</li> <li>O Xuất thuốc trả lại nhà cung</li> </ul> |              |                                             |                     | Q Tim kiếm 🕲 Hủy bỏ                                                                                               |        |                              |               |                               |
| cấp<br>O Xuất thuốc nhương                                            |              | Hết HSD 🛑 HSD < 6 tháng 📕 HSD từ 6 - 12 thá | ng HSD từ 12 - 18 t | hàng                                                                                                    |        |                              |               | 🖨 In danh sách                |
| O Biên bản kiếm kê tại kho                                            | <b>≡</b> Dan | h sách thuốc                                |                     |                                                                                                    |        |                              |               |                               |
| O Báo cáo kho thuốc<br>O Quản lý kho nhà thuốc                        | STT          | Tên hàng                                    | Loại thuốc          | Nhóm thuốc                                                                                                    | Xuá    | t xúr DVT                    | SL tồn        | Thao tác                      |
| O. Khởi tạo dữ liệu tồn kho                                           | 1            | a - Chymotrypsin 5000                       | Thuốc thường        | 2.4. Thuốc Giảm Đau, Ha<br>Sốt; Chống Viêm Không<br>Steroid; Thuốc Điều Trị Gút<br>Và Các Bệnh Xương Khóp<br>Khác |        | Lo *)                        | 1,000         |                               |
|                                                                       | 2            | ACE KID 150                                 | Thuốc thường        | 2.4. Thuốc Giảm Đau, Hạ<br>Sốt; Chống Viêm Không<br>Steroid; Thuốc Điều Trị Gùt<br>Và Các Đệnh Xương Khốp<br>Khảc |        | Viên *                       | 1,000         |                               |

2. Để xem chi tiết tồn từng lô thuốc người dùng bấm 🧮, hệ thống hiển thị thông tin các lô thuốc

| 'hông ti | in chi tiết thuốc                     |                     |          |       |            |         |              |
|----------|---------------------------------------|---------------------|----------|-------|------------|---------|--------------|
| Hết H    | HSD HSD < 6 tháng HSD từ 6 - 12 tháng | HSD từ 12 - 18 thán | g        |       |            |         | C Refresh    |
| STT      | Tên thuốc                             | Đơn vị tinh         | Số lượng | Số lô | HSD        | Xuất xứ | Nhà cung cấp |
| 1        | ACE KID 150                           | Viên *              | 1,000    |       | 10/05/2020 |         |              |

3. Hệ thống hỗ trợ cảnh báo hạn sử dụng của thuốc theo màu sắc hiển thị, người dùng có thể biết được số lượng tồn tương ứng với từng HSD của thuốc

| Quải | n lý tồn kho                           |                     |               |                                                                                                    |             |                  | 🆀 Trang chủ ⇒ ( | Quản lý kho 🔗 Quân lý tồn kh |
|------|----------------------------------------|---------------------|---------------|----------------------------------------------------------------------------------------------------|-------------|------------------|-----------------|------------------------------|
|      | Tên thuốc:                             |                     |               | Kho lưu tri                                                                                                    | Kho Nhà     | thuốc Trần Hương | ×               |                              |
|      | Loại thuốc:                            | Chọn loại thuốc     |               | * Nhóm thuố                                                                                                    | Chọn nhớ    | m thuốc          | •               |                              |
|      | Nhà cung cấp:                          | Chọn nhà cung cấp   |               | ▼ Hạn sử dụn                                                                                                    | Chọn hạn    | sử dụng          | Ŧ               |                              |
|      | Hết HSD HSD < 6 tháng<br>nh sách thuộc | HSD từ 6 - 12 tháng | HSD từ 12     | P - 18 tháng                                                                                                    | báo HSD củ: | a thuốc          | 01 +Âu          | 🚔 In danh sách               |
| 1    | a - Chymotrypsin 5000                  | 1000                | Inde thường S | ố lượng tồn của thuốc tương ứng<br>với HSD ngắn nhất của thuốc<br>Và Các Bệnh Xương Khóp<br>Khác                  |             |                  | 1,000           |                              |
| 2    | ACE KID 150                            | 1,000               | Thuốc thường  | 2.4. Thuốc Giảm Đau, Ha<br>Sốt; Chống Viêm Không<br>Steroid; Thuốc Điều Trị Gửt<br>Và Các Bênh Xương Khóp<br>Khác |             | Viên •           | 1,000           |                              |

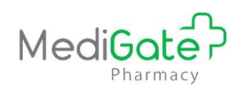

## VI. Kiểm kê

- 1. Bấm vào menu "*Quản lý kho*" → "*Biên bản kiểm kê tại kho*".
- 2. Bấm Thêm đọt kiểm kê để thêm đọt kiểm kê mới
- 3. Kiểm kê số lượng tồn thuốc trong kho. Người dùng có thể thực hiện kiểm kê từng thuốc hoặc tất cả các thuốc đang có trong kho.
- 4. Bấm Lưu để lưu thông tin đợt kiểm kê
- 5. Bấm để cập nhật số lượng tồn thuốc sau kiểm kê vào kho. Số lượng thuốc trong kho sẽ bằng SL kiểm kê sau khi cập nhật SL tồn

|                                                                                                    | Kiểm kho                        |                                      |                  |                   |                                               |                          |                  |                              | de Tran                  | g chủ 🔗 Nhà thuốc 🔗 Kiểm kho |
|----------------------------------------------------------------------------------------------------|---------------------------------|--------------------------------------|------------------|-------------------|-----------------------------------------------|--------------------------|------------------|------------------------------|--------------------------|------------------------------|
| Hê thống     Li Bẩm chọn menu Biến<br>bản kiểm kê tại kho     Bản     Cuán kỳ kho                                                                | Từ ngày<br>Nhà thuốc            | 13/05/2019 🗮<br>Nhà thuốc Trần Hương | Đến ngày         | 13/05/2019 🗮      | Tên đọt kiếm kế T<br>Kho Nhà thuốc Trần Hương | m kiểm theo tên đợt kiểr | n kê             |                              | 2. Bấm T                 | hêm đợt kiểm kê              |
| <ul> <li>O Nhập kho</li> <li>O Xuất thuốc trả lại nhà cung cấp</li> <li>O Xuất thuốc nhượng</li> </ul>                                           | ≣ Danh sách<br>sττ              | 1 kiểm kê<br>Tên đợt kiểm kê         | Ngày/giờ ki      | iếm kê            | Tên cản bộ                                    | Kho ki                   | Îm kê            | Ghi chú                      |                          | Thêm đợt kiểm kê<br>Thao tác |
| <ul> <li>O Biên bản kiếm kế tại kho</li> <li>O Bảo cảo kho thuốc</li> <li>O Quản tỷ kho nhà thuốc</li> <li>O Khởi tao dữ liệu tồn kho</li> </ul> | 1                               |                                      | 13/05/2019 1     | 4:16:34 b         | ranhuong270391@gmail.com                      | Kho Nhà thuốc Trần       | I Hurong         | 5. Bấm để<br>kiểm ki         | cập nhật SL<br>ê vào kho | R X E                        |
| Kiểm kê                                                                                                    | Giểm kệ toàn kho                |                                      |                  |                   |                                               |                          |                  |                              | aða Tra                  | ng chủ > Nhà thuốc > Kiểm    |
| Té                                                                                                    | Ngày<br>A B C<br>ên đọt kiểm kê | 13/05/2019 🖀<br>DEEGHIKLM            | GIÙ<br>N Q P Q R | 14 :<br>S I V X Y | 18<br>Z W ALL Tim kiểm                        |                          | Tiêu chí tồn 🛛 F | liện tất cả<br>Tìm kiểm theo | ▼<br>tên thuốc           |                              |
|                                                                                                    | Têr                             | n thuốc                              |                  | ÐVT               | Xuất xứ                                       | Số lô                    | HSD              | SL trên số                   | SL thực tế               | Ghi chú                      |
| a - Chymotrypsin 5000<br>A.C Mexcold                                                                                                    |                                 |                                      |                  | Lo •              |                                               |                          |                  | 990<br>40,500                |                          |                              |
| A.C Mexcold                                                                                                    |                                 |                                      |                  | Viên 🔻            | )                                             |                          | 13/05/2020       | 500                          | 500                      |                              |
| A.C Mexcold                                                                                                    |                                 |                                      |                  | Viên 🔻            | )                                             | C001                     | 30/12/2019       | 40,000                       | 40,000                   |                              |
| ACE KID 150                                                                                                    |                                 |                                      |                  | Viên 🔻            | )                                             |                          |                  | 1,000                        |                          |                              |
| 3. Kiểm kê toàn kho hoặc kiểm kê         4. Bấm Lưu đợt kiểm kê                                                                                  |                                 |                                      |                  |                   |                                               |                          |                  |                              |                          |                              |

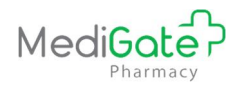

Hướng dẫn sử dụng cho nhân viên nhà thuốc